#### Siemens PLM Software

Greater China Technical Tips & News Hot Line:800-810-1970

2018-12-21

## Siemens PLM Software 技術技巧及新聞

歡迎流覽 《Siemens PLM Software 技術技巧及新聞》,希望它能成為 Siemens PLM Software 技術支援團隊將 Siemens PLM Software 最新產品更新、技術技巧及新聞傳遞給用戶的一種途徑

## Date: 2018/12/21

## **NX CAM Tips**

## 1. Parallel Generate – Operation 無法編輯和計算。

## Symptom

在某些特殊情況下,由於未知原因,一個 operation 可能顯示為 'Parallel Generate' 狀態,但 'Edit Status'裡顯示的是空白狀態,Operation 無法被重新計算,也無法被編輯。

## Solution

可以嘗試繞開的方法,選擇 Operation 所在的 program 父組→ 'MB3→ parallel generate'. 這個動作將會重新計算更新 program 下所有的 operations,包括有問題的 Operation。

## **Teamcenter Tips**

## 2. <u>如何移除被抑制 BOM 行的圖示</u>

## 問題:

如何移除被抑制 BOM 行的圖示?

## 方法:

當你抑制某個 BOM 行:編輯→切換抑制

你將會看到下面的圖示:

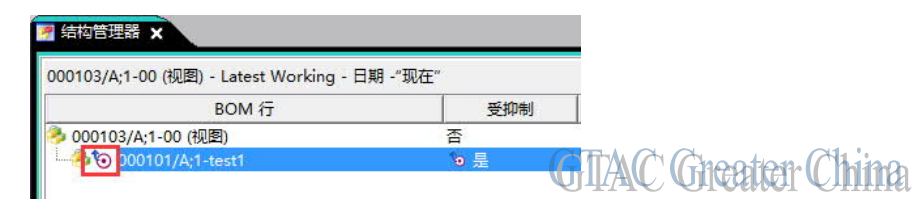

你需要右擊這個 BOM 行"受抑制"列,並點擊"移除關聯替代"

| 🤊 结构管理器 🗙                                |             | 基于选定内容配置变量               |        |               |
|------------------------------------------|-------------|--------------------------|--------|---------------|
|                                          |             | 引导式组件搜索                  |        |               |
| 000103/A;1-00 (HL2) - Latest Working - E | 1具          | 公文包                      | •      |               |
| BOM 行<br>多 000103/A:1-00 (初磨) 不          | of          | 剪切                       | Ctrl+X |               |
| > 000103/A, 1000 (1)(2)                  | <b>E</b>    | 复制                       | Ctrl+C |               |
|                                          | 15 <b>M</b> | <b>另存为新的结构关联</b><br>还原编辑 |        |               |
|                                          |             | 粘贴属性                     |        |               |
|                                          | F.          | 设置关联                     |        |               |
|                                          | 6           | 移除关联替代                   | CTAC   | Greater China |
|                                          | 12.1        | 显示/隐藏"关联"BOM 行           | MARC   |               |

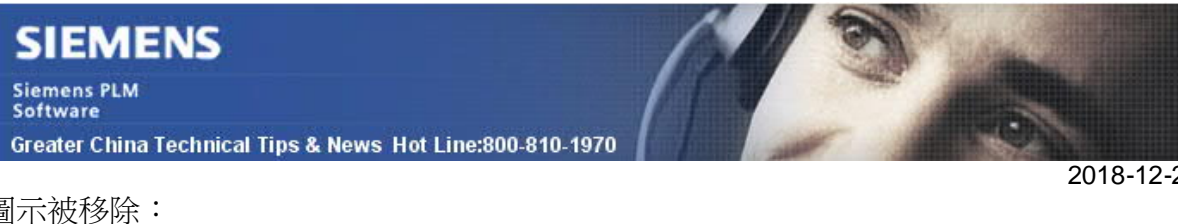

圖示被移除:

2018-12-21

| 🧖 结构管理器 🗙                     |                |     |
|-------------------------------|----------------|-----|
| 000103/A;1-00 (视图) - Latest W | orking - 日期 -" | 现在" |
| BOM 行                         | 受到             | 即制  |
| 🤧 000103/A;1-00 (视图)          | 否              |     |
|                               | 否              | (   |

GTAC Greater China

# 3. 如何配置 BOM 行數量屬性顯示數位 1 而不是空值

#### 問題:

在結構管理器中,如果數量詞為1,那麼數量列會顯示為空白。目前系統設計如此。使用 者期望當單位設置為每個後,數量顯示為數位1。否則從結構管理器匯出到 Excel後,空 值不能表示任何意義。如何能夠找到一個可靠的方法來保證匯出 TC 後,數量顯示為數位 1 而不是空白。

#### 方案:

系統中存在另一個屬性"bl\_real\_quantity",這是它的內部名,它的顯示名為"Real Quantity"

使用者需要在 BMIDE 中的 BOMLine 物件上設置該屬性可見。

如下圖配置:

| 1000 0000000000000000000000000000000000                                                                                                    | MLine                        |                                                                                                    |                      |                      |                                  |            |                      |
|----------------------------------------------------------------------------------------------------|------------------------------|----------------------------------------------------------------------------------------------------|----------------------|----------------------|----------------------------------|------------|----------------------|
| •                                                                                                    |                              |                                                                                                    |                      |                      |                                  |            |                      |
|                                                                                                    |                              |                                                                                                    |                      |                      |                                  |            |                      |
|                                                                                                    |                              |                                                                                                    |                      |                      |                                  |            |                      |
|                                                                                                    |                              |                                                                                                    |                      |                      |                                  |            |                      |
| (                                                                                                    |                              |                                                                                                    |                      |                      |                                  |            |                      |
| Properties Operations Of                                                                                                    | peration Desci               | riptor                                                                                                    |                      |                      |                                  |            |                      |
| bl_real                                                                                                    |                              |                                                                                                    |                      |                      |                                  |            |                      |
| operty Name 🔺                                                                                                    | Туре                         | Storage Type                                                                                                    | Inherited            | Source               |                                  | COTS       | Refere               |
| bl_real_occurrence                                                                                                    | Runtime                      | UntypedReference                                                                                                    |                      | BOMLine              |                                  | ,          |                      |
| bl_real_quantity                                                                                                    | Runtime                      | Double                                                                                                    |                      | BOMLine              |                                  | /          |                      |
| bl_realizedBy_lines                                                                                                    | Runtime                      | String[1024]                                                                                                    |                      | BOMLine              |                                  | /          |                      |
| <b>bl_real</b> izedBy_lines_tags                                                                                                    | Runtime                      | UntypedReference                                                                                                    |                      | BOMLine              |                                  | 1          |                      |
| fnd0 <b>bl_real_</b> quantity                                                                                                    | Runtime                      | String[32]                                                                                                    |                      | BOMLine              |                                  | 1          |                      |
|                                                                                                    |                              |                                                                                                    |                      |                      |                                  |            |                      |
|                                                                                                    |                              |                                                                                                    |                      |                      |                                  |            |                      |
|                                                                                                    |                              |                                                                                                    |                      |                      |                                  |            |                      |
|                                                                                                    |                              |                                                                                                    |                      |                      |                                  |            |                      |
|                                                                                                    |                              |                                                                                                    |                      |                      |                                  |            |                      |
|                                                                                                    |                              |                                                                                                    |                      |                      |                                  |            | 1.                   |
| perty Constants Naming R                                                                                                    | ule Attaches                 | LOV Attaches Property Re                                                                                                | enderer Attaches I   | Property Formatter . | Attachments Lo                   | calizatior | Property             |
| operty Constants Naming R<br>operty Constants of bl_r                                                                                                   | ule Attaches<br>'eal_quantit | LOV Attaches Property Re                                                                                                | enderer Attaches     | Property Formatter . | Attachments Lo                   | calizatior | Property             |
| operty Constants Naming R<br>operty Constants of bl_r                                                                                                   | ule Attaches<br>real_quantit | LOV Attaches Property Re<br>Y                                                                                           | enderer Attaches     | Property Formatter . | Attachments Lo                   | calization | Property             |
| operty Constants Naming R<br>operty Constants of bl_n                                                                                                   | ule Attaches<br>'eal_quantit | LOV Attaches Property Re                                                                                                | enderer Attaches I   | Property Formatter . | Attachments Lo                   | calization | Property             |
| operty Constants Naming R<br>operty Constants of bl_<br>Name                                                                                            | ule Attaches                 | LOV Attaches Property Ro<br>y<br>Value                                                                                  | enderer Attaches   1 | Property Formatter   | Attachments Lo                   | calization | Property             |
| operty Constants Naming R<br>operty Constants of bl_<br>Name<br>Pnd0TrimZeroes                                                                          | ule Attaches                 | LOV Attaches Property Re<br>y<br>Value<br>false                                                                         | enderer Attaches I   | Property Formatter   | Attachments Lo                   | calization | Property             |
| operty Constants Naming R<br>operty Constants of bl_<br>Name<br>Phd0TrimZeroes                                                                          | ule Attaches<br>'eal_quantit | LOV Attaches Property Re<br>Y<br>Value<br>false                                                                         | enderer Attaches     | Property Formatter   | Attachments Lo<br>Allow Overrid. | calization | Property<br>Ed<br>Re |
| operty Constants Naming R<br>operty Constants of bl_<br>Name<br>Fnd0TrimZeroes<br>OnitialValue<br>Localizable                                           | ule Attaches<br>'eal_quantit | LOV Attaches Property Re<br>Y Value false false                                                                         | overridden           | Allow Modific        | Attachments Lo                   | calization | Property<br>Ed<br>Re |
| Name<br>Property Constants of bl_r<br>Name<br>Pnd0TrimZeroes<br>TinitialValue<br>Cocalizable<br>Modifiable                                              | ule Attaches                 | LOV Attaches Property Ro<br>y Value false false Read                                                                    | overridden           | Allow Modific        | Attachments Lo<br>Allow Overrid. | calization | Propert;             |
| operty Constants Naming R<br>operty Constants of bl_<br>Name<br>FndOTrimZeroes<br>InitialValue<br>Localizable<br>Modifiable<br>Required                 | ule Attaches                 | LOV Attaches Property Ro<br>y Value false false Read false false                                                        | Overridden           | Allow Modific        | Attachments Lo                   | calization | Propert;             |
| operty Constants Naming R<br>operty Constants of bl_<br>Name<br>Phd0TrimZeroes<br>InitialValue<br>Localizable<br>Modifiable<br>Required<br>StubProperty | ule Attaches                 | LOV Attaches Property Re<br>Y Value false false false false false false false false false false                         | Overridden           | Allow Modific        | Attachments Lo                   | calization | Propert;             |
| Name<br>Press Constants Naming R<br>Name<br>PrindoTrimZeroes<br>Name<br>Cocalizable<br>Modifiable<br>Required<br>StubProperty<br>Visible                | ule Attaches                 | LOV Attaches Property Re<br>Y<br>Value<br>false<br>false<br>false<br>false<br>false<br>false<br>false<br>false<br>false | Overridden           | Allow Modific        | Attachments Lo                   | calization | Properts             |

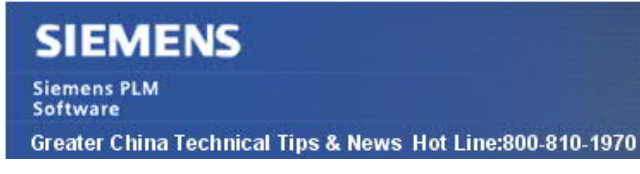

2018-12-21

部署 BMIDE 的更改到 Teamcenter 資料庫。 登錄富用戶端,在結構管理器中查看該列。

| 330/A;1-fdfd - Latest Working | - Date - "Now" |            |            |                  |
|-------------------------------|----------------|------------|------------|------------------|
| BOM Line                      | Item Type      | Unit Of Me | Quantity   | Real Quantity    |
| 000330/A;1-fdfd               | Item           |            | -346 - 563 |                  |
| 🌛 000331/A;1-fdfd             | Item           | each       |            | 1.0000000000000  |
| 🏂 000332/A;1-fdfd             | Item           | each       |            | 1.00000000000000 |

Greater China ME&S Service Team PRC Helpdesk (Mandarin): 800-810-1970/021-22086635 Taiwan Helpdesk (Mandarin): 00801-86-1970 HK Helpdesk (Cantonese): 852-2230-3322 Global Technical Access Center: <u>http://www.siemens.com/gtac</u> Siemens PLM Software Web Site: <u>http://www.plm.automation.siemens.com/zh\_cn/</u>

此e-mail newsletter 僅提供給享有產品支援與維護的Siemens PLM 軟體使用者。當您發現問題或希望棄訂,請發送郵件至 <u>helpdesk\_cn.plm@siemens.com</u>聯繫,如棄訂,請在標題列中注明"棄訂"